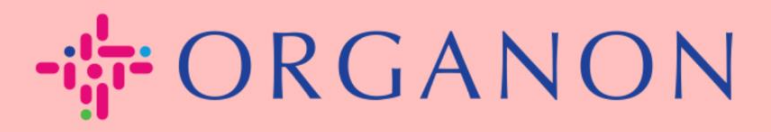

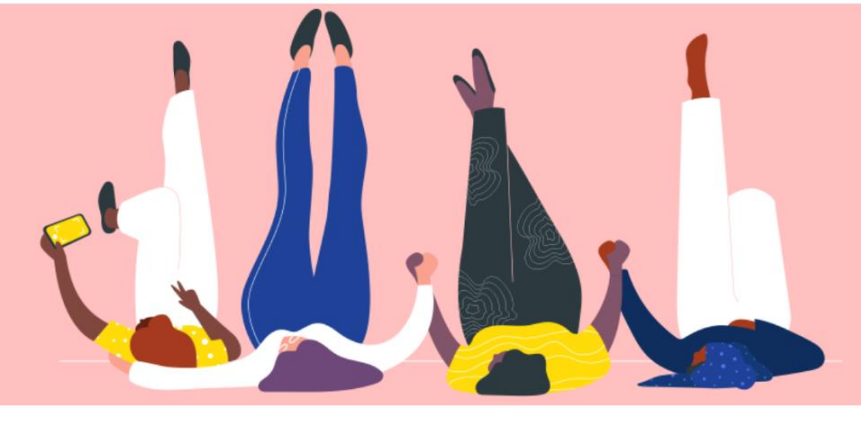

## HOW TO ENTER MY CONTACT INFORMATION

**Process Guide** 

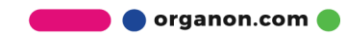

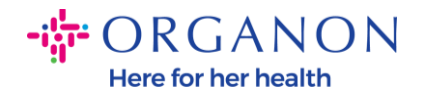

## How do I enter my contact information in COUPA

**1.** You will receive an email informing you that you are logged in to Organon in Coupa, where you can update your profile that will direct you to a page in COUPA to fill in the missing information.

| ORGANON     You are Connected to Organon on Coupa                                                                                                    |
|----------------------------------------------------------------------------------------------------|
| Powered by 🎎 Coupa                                                                                                    |
| Hello Supplier,                                                                                                    |
| Organon wants you to respond by updating your company profile on Coupa, their chosen platform for Spend Management. This information is required so they can transact with you electronically.                                                                                                    |
| Coupa's Supplier Portal is completely free, setup is fast, and it helps you better transact and communicate electronically. Find out more using the links below.                                                                                                    |
| You can respond and send your information to your customer without joining, but joining allows you to more easily update your company info if it ever changes, as well as do things with <i>Organon</i> (and your other buying organizations that use Coupa) like view purchase orders, create invoices, manage POs and invoices, get real-time SMS alerts, and much more. |
| Use the buttons to either respond or decline, or forward this request to another person at your company.                                                                                                    |
| Welcome!                                                                                                    |
| Log In                                                                                                    |
| 縱coupa                                                                                                    |
| Business Spend Management                                                                                                    |
| To get immediate updates via SMS or change notification preferences, go here and adjust your settings                                                                                                    |

2. Go to Business Profile, then Requests for Information. Make sure to select Organon in the top right corner.

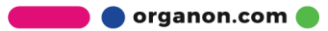

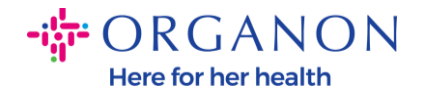

| <b>© coupa</b> supplier portal                                                               | NOTIFICATIONS 🥴   HELP -         |
|----------------------------------------------------------------------------------------------|----------------------------------|
| A Invoices Orders Business Profile Setup Service Sheets ASN Sourcing                         | Forecasts Catalogs Add-ons More  |
| Business Profile Legal Entities Information Requests Performance Evaluation                  |                                  |
| Organon - Test 13JAN2025                                                                     | Profile Organon - Test 13JAN2025 |
| ✓ We have auto-filled some information from your Public Profile.                             | ×                                |
|                                                                                              |                                  |
| Choose the correct State or Region unless you need to keep the current value.                | ×                                |
| Business Partner Data Form 110724                                                            |                                  |
| This form to be used for requesting vendor information/registration directly from the vendor |                                  |
| Supplier Information                                                                         | θ                                |
| Test 13JAN2025                                                                               |                                  |
|                                                                                              |                                  |
| Coupa how-to guides                                                                          |                                  |
| https://www.organon.com/about-organon/suppliers/c                                            |                                  |
| Vendor Contact Information                                                                   |                                  |

**3.** You'll have a long list of fields you need to fill in. However, remember that you only need to fill in all the fields with a red asterisk.

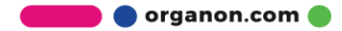

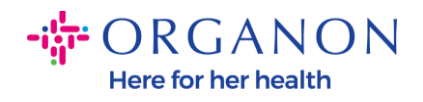

| imary Cont                  | tact                                                     |  |
|-----------------------------|----------------------------------------------------------|--|
| * Primary Cont              | act - First Name                                         |  |
| First Name He               | re                                                       |  |
| * Primary Cont              | act - Last Name                                          |  |
| Last Name He                | re                                                       |  |
| * Primary Conta             | act - Email Address<br>@domain.me                        |  |
| Primary Contac<br>US/Canada | <b>ct - Mobile Phone</b><br><b>650-555-1212</b>          |  |
| Primary Conta               | ct - Work Phone                                          |  |
| US/Canada                   | <ul> <li>✓ 321555555555</li> <li>650-555-1212</li> </ul> |  |
| Contact Purpo               | se                                                       |  |
| Select Some C               | Options                                                  |  |

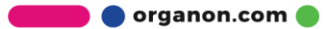

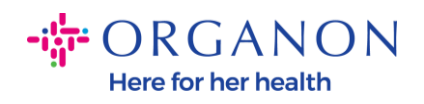

| * Region         |   |
|------------------|---|
| Country/Region   |   |
| United States    | ~ |
|                  |   |
| State Region     |   |
| Alaska - AK      | ~ |
|                  |   |
| State ISO Code   |   |
| US-AK            |   |
|                  |   |
|                  |   |
| Address Name     |   |
|                  |   |
|                  |   |
| * Street Address |   |
| Main Road 123    |   |
|                  |   |
| * City           |   |
| New York         |   |
|                  |   |
| * Postal Code    |   |
| 12345            |   |
|                  |   |

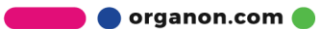

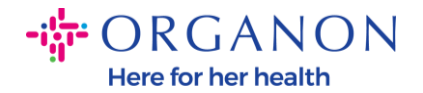

| * Tax Category 1                                                                                |                                                                                                    |
|-------------------------------------------------------------------------------------------------|----------------------------------------------------------------------------------------------------|
| US-USA (US) ><br>US01 US Tax Id<br>mber (US01)                                                  | entification Nu 🗴 🗸                                                                                                    |
|                                                                                                 |                                                                                                    |
| In case of no tax ID                                                                            | of a supplier for an Indian company code, please fill with value "NA" under tax category li                                        |
| In case of no tax ID                                                                            | of a supplier for an Indian company code, please fill with value "NA" under tax category li                                        |
| In case of no tax ID * Tax Number 1                                                             | of a supplier for an Indian company code, please fill with value "NA" under tax category li                                        |
| In case of no tax ID<br>* Tax Number 1<br>1234561232N1                                          | of a supplier for an Indian company code, please fill with value "NA" under tax category li                                        |
| In case of no tax ID * Tax Number 1 1234561232N1 Please enter the ta                            | of a supplier for an Indian company code, please fill with value "NA" under tax category li<br>number Associated with Tax Category |
| In case of no tax ID Tax Number 1 1234561232N1 Please enter the ta                              | of a supplier for an Indian company code, please fill with value "NA" under tax category li<br>number Associated with Tax Category |
| In case of no tax ID<br>* Tax Number 1<br>1234561232N1<br>Please enter the ta<br>Do you have an | of a supplier for an Indian company code, please fill with value "NA" under tax category II<br>number Associated with Tax Category |

**4.** In the next **section Shipping Addresses**, you will need to add your company's bank details.

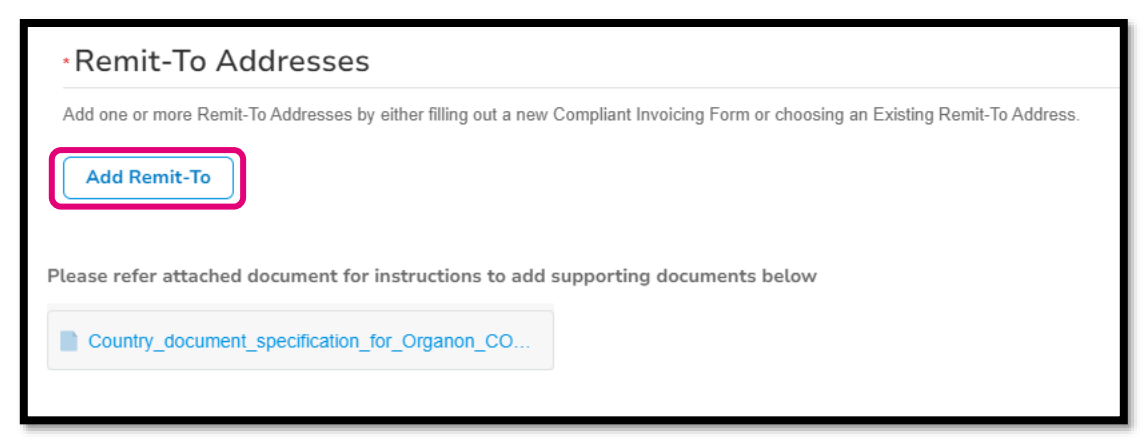

**5.** You will see this page.

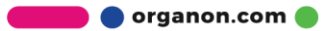

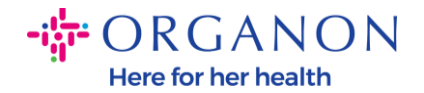

| State Region                                                           |                         |
|------------------------------------------------------------------------|-------------------------|
|                                                                        |                         |
| How would you like to be paid?                                         |                         |
| All Methods         Bank Transfers         Checks         Credit Cards | Add Payment Method      |
| Organon prefers Credit Cards, Bank Transfers, Checks Payments.         |                         |
|                                                                        |                         |
|                                                                        |                         |
|                                                                        |                         |
|                                                                        |                         |
| Currently, there are no valid accounts avail                           | able for your selection |
|                                                                        |                         |

6. Or you will have this one.

|                | Bank Transfers Checks Credit Cards                               | 🕀 Add Payment Method |
|----------------|------------------------------------------------------------------|----------------------|
| Organon prefer | s Credit Cards, Bank Transfers, Checks Payments.                 |                      |
| •              | 123 Main Road, Hammonton, NJ 08037, United States, United States | Customer Preferred   |
|                |                                                                  |                      |
|                |                                                                  |                      |
|                |                                                                  |                      |
|                |                                                                  |                      |
|                |                                                                  |                      |
|                |                                                                  |                      |

**7.** If you are the first then you will have the screen below, again just fill in the fields with a red asterisk.

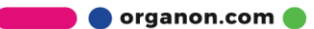

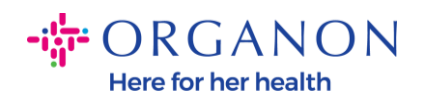

| Whe                                                                                         | ere's your business locate                                              | d?                                                                                                    | × |
|---------------------------------------------------------------------------------------------|-------------------------------------------------------------------------|----------------------------------------------------------------------------------------------------|---|
| Setting up your business details in C<br>requirements. For best results with c<br>possible. | Coupa will help you meet your cust<br>current and future customers, com | omer's invoicing and payment<br>olete as much information as                                                                                 |   |
| * Legal Entity Name<br>* Country/Region                                                     | ~                                                                       | This is the official name of your<br>business that is registered with<br>the local government and the<br>country/region where it is located. |   |
|                                                                                             |                                                                         | Cancel Continue                                                                                                    |   |

| What address do  | you invoice from?                  |                        |                                                        |
|------------------|------------------------------------|------------------------|--------------------------------------------------------|
| * Address Line 1 |                                    | •                      |                                                        |
| * City           |                                    | REQUI                  | RED FOR                                                |
| State            | Select an Option                   |                        | ING                                                    |
| * Postal Code    |                                    | Enter the<br>your lega | e registered address of<br>al entity. This is the same |
| Country/Region   | United States                      | location governm       | where you receive<br>ent documents. ᡝ                  |
|                  | Use this address for Remit-To 🥖    | 5                      |                                                        |
|                  | 🛛 Use this for Ship From address 🥖 |                        |                                                        |

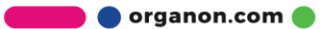

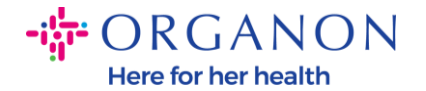

| What is your Tax ID? () |                              |   |
|-------------------------|------------------------------|---|
| Country/Region          | United States                | × |
| Tax ID                  |                              |   |
|                         | □ I don't have Tax ID Number |   |
|                         | Add additional Tax ID        |   |

| Miscellaneous      |                |   |
|--------------------|----------------|---|
| Invoice From Code  |                | 1 |
| Preferred Language | English (US) 🗸 |   |

8. And click Save and Continue at the end.

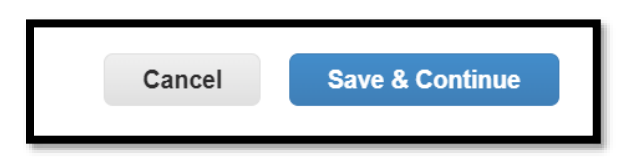

9. Next, the following screen will appear, select Bank Account.

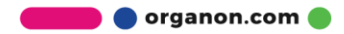

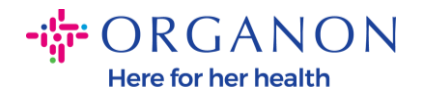

| Where do yo                                                                                                    | ou want to receive payment? |
|----------------------------------------------------------------------------------------------------|-----------------------------|
| * Payment Type<br>Address<br>What is your R<br>Bank Account<br>Virtual Card<br>Address Line 1 Main road 123<br>City Hammonton | 1234                        |

**10.** You will then need to fill in the details in the fields below, which will vary depending on the **selected bank account country/region**. For this specific case of the United States, the fields are:

- Beneficiary's name
- Bank Name
- Account number
- Confirm Account Number
- ACH routing number (if the bank's country is **the United States**)
- Bank routing number (if the bank's country is the United States)
- SWIFT/BIC code or brand **My bank does not have a BIC code**

If you have any doubts, follow this chart to find your way around:

| <b>Banking fields</b>         | Mandatory | Country |
|-------------------------------|-----------|---------|
| BSD                           | Yes       | AU      |
| Transit/Institution<br>Number | Yes       | AC      |
| IFSC                          | Yes       | IN      |
| Classification Code           | Yes       | GB      |

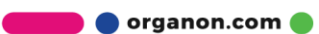

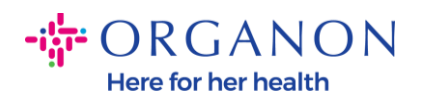

| ACH routing number                       | Yes               | US                         |
|------------------------------------------|-------------------|----------------------------|
| Cable Routing Number                     | Yes               | US                         |
| Account number                           | Yes               | AU, CA, IN, GB,<br>EE. UU. |
| Name of<br>Beneficiary/Account<br>Holder | Yes               | AU, CA, IN, GB,<br>EE. UU. |
| SWIFT/BIC code                           | lf<br>applicable  | AU, CA, IN, GB,<br>EE. UU. |
| Bank code                                | Yes               | All other<br>countries     |
| Account number                           | Yes               | All other<br>countries     |
| IBAN                                     | lf<br>applicable  | All other<br>countries     |
| Name of<br>Beneficiary/Account<br>Holder | Yes               | All other<br>countries     |
| SWIFT/BIC code                           | lf<br>applicable. | All other<br>countries     |

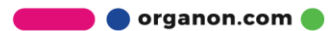

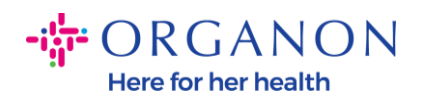

| ١                               | Where do you want to receive       | e payment? |
|---------------------------------|------------------------------------|------------|
|                                 | 1 2 3 4                            |            |
| * Payment Type Bank Account     | unt 🖌                              |            |
| What are your Bank Acco         | ount Details? 🪺                    |            |
| Bank Account<br>Country/Region: | United States                      |            |
| State:                          | Select an Option                   |            |
| Bank Account Currency:          | USD                                |            |
| Beneficiary Name:               | Company Name Test 123              |            |
| Bank Name:                      |                                    |            |
| Account Number:                 |                                    |            |
| Confirm Account<br>Number:      |                                    |            |
| ACH Routing Number:             |                                    | 0          |
| Wire Routing Number:            |                                    | 0          |
| SWIFT/BIC Code:                 |                                    | 0          |
|                                 | ☐ My bank does not have a BIC code |            |

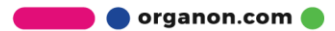

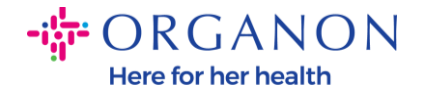

| Branch Code:         |                             | ]        |
|----------------------|-----------------------------|----------|
| Bank Account Type:   | Business                    | ]        |
| Supporting Documents | Choose Files No file chosen |          |
| Email Address        | PontolPascojjpnico.ma       | <b>i</b> |

**11.** Again, click **Save and Continue** when you're done in this section.

| Cancel | Save & Continue |
|--------|-----------------|
|        |                 |

**12.** This information will then be displayed to you within the Business Partner Data Form (BPDF) and you can review it before submitting it.

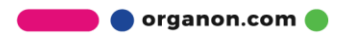

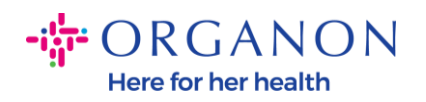

| *Remit-To Addresses                                                                                                    |
|----------------------------------------------------------------------------------------------------|
| Add one or more Remit-To Addresses by either filling out a new Compliant Invoicing Form or choosing an Existing Remit-To Address. |
| Add Remit-To                                                                                                    |
| *Remit-To Address                                                                                                    |
|                                                                                                    |
| Remit-To Address                                                                                                    |
|                                                                                                    |
| Location Code                                                                                                    |
|                                                                                                    |
| Address Name                                                                                                    |
|                                                                                                    |
|                                                                                                    |

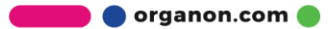

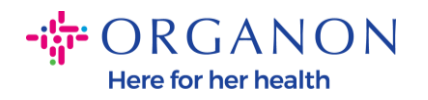

| Bank Account Details  |   |
|-----------------------|---|
|                       |   |
| *Bank Country/Region  |   |
| United States         | * |
|                       |   |
| * Account Currency    |   |
| USD                   | • |
|                       |   |
| * Beneficiary Name    |   |
| Company Name Test 123 |   |
|                       |   |
| * Bank Name           |   |
| Bank R Us             |   |
|                       |   |

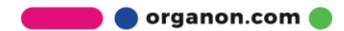

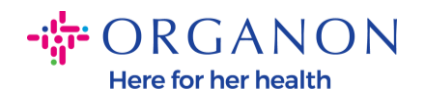

| * Bank Account Numb | er |   |
|---------------------|----|---|
| *****321            |    | i |
|                     |    |   |
| Bank Routing Number | r  |   |
| *****789            |    | 1 |
|                     |    |   |
| IBAN Number         |    |   |
|                     |    |   |
|                     |    |   |
| SWIFT Code (BIC)    |    |   |
|                     |    | Í |
|                     |    |   |
| Account Type        |    |   |
|                     |    |   |
|                     |    |   |
|                     |    |   |
| Bank Code           |    |   |

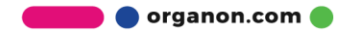

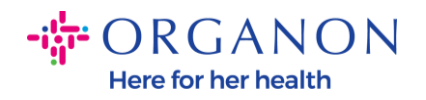

| Pank Wire Pouting Number   |   |
|----------------------------|---|
|                            |   |
|                            | i |
|                            |   |
| BSB                        |   |
|                            |   |
|                            |   |
|                            |   |
| Transit/Institution Number |   |
|                            |   |
|                            |   |
|                            |   |
| IFSC                       |   |
|                            | i |
|                            |   |
|                            |   |
| Sort Code                  |   |
|                            | i |
|                            |   |
| A shire                    |   |
| Active                     |   |
| Active ~                   |   |
|                            |   |

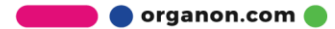

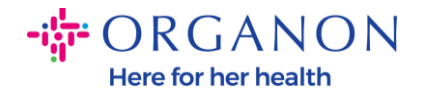

| Bank's Address       |  |
|----------------------|--|
| Bank Address         |  |
|                      |  |
| Bank City            |  |
|                      |  |
| Bank State or Region |  |
|                      |  |
| Bank Postal Code     |  |
|                      |  |

**13.** In the Supporting **Documents section**, you will have the possibility of attaching any supporting document. These can be to validate your tax/VAT and/or bank details.

For TAX/VAT, a VAT/TAX certificate is sufficient or the W9 form (for US only) will suffice, but for bank details we can only accept bank vouchers issued by the bank. (bank letter or certificate, branch seal or bank letterhead).

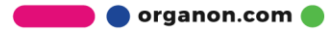

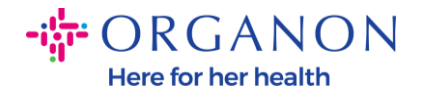

| Supporting Documents                             |
|--------------------------------------------------|
| Attachments                                      |
| Add File                                         |
|                                                  |
| Please add supporting documents for Bank Details |

14. At the bottom of the BPDF, you will need to check the option and click **Submit for Approval**. If this button is not clicked, Organon will never receive anything to process. You should verify that you agree to the Business Partner Code of Conduct and Supplier Expectations set forth above by Organon.

| Please review the policies in the links be                      | ow before moving forward. |                       |                 |                     |                      |
|-----------------------------------------------------------------|---------------------------|-----------------------|-----------------|---------------------|----------------------|
| Business Partner Code of Conduct                                |                           |                       |                 |                     |                      |
| https://www.organon.com/about-                                  | rganon/mission-vis        |                       |                 |                     |                      |
| Supplier Expectations                                           |                           |                       |                 |                     |                      |
| https://www.organon.com/wp-cor                                  | tent/uploads/sites/       |                       |                 |                     |                      |
| * By checking this box, I have read, above set forth by Organon | understand, and agree t   | to abide by the Busir | ess Partner Cod | e of Conduct and Si | upplier Expectations |
|                                                                 |                           |                       |                 |                     |                      |
|                                                                 |                           | De                    | cline Save      | Submit for          | Approval             |

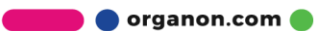

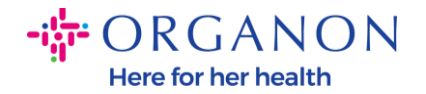

**15.** After completing and submitting the form, Organon will review the information and approve the form accordingly.

**16.** For further assistance, please contact your local Organon contact.

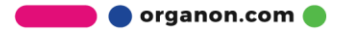